## 桃園市政府教育局

## 微軟大量授權方案 Q & A

### <110.07.01 版>

簽約授權產品:Windows Upg、Office Pro、SQLSvr、WinSvr

授權單位及範圍:

1. 桃園市政府教育局所屬公立國民中小學(含幼兒園)

2. 桃園市政府教育局暨所屬公立高中(含教育局本部及所屬機關) 下載點: <u>https://goo.gl/TIoJns</u>

#### Q.簽約授權產品所指各為何?

Windows Upgrade 授權:係指於授權合約期間內,提供已具有微軟任何版本之合法 作業系統之升級使用;亦即電腦須先安裝有微軟任何一種版本之合法作業系統後(home 版暨以上),再利用此產品進行升級(目前可升級至最新版本 Windows 10 Enterprise 或向下相容各種版本皆可合法授權)。

Office Pro 授權:係指提供 Word、Excel、Outlook、PowerPoint、OneNote、 Publisher、Access 之合法使用權。亦即於授權合約期間內,可完整安裝(可安裝於未 購買 Office 軟體之新、舊電腦)或升級至 Office 之最新版本(目前可升級至最新版本 Office 2019 pro 或向下相容各種版本皆可合法授權)。

<u>Core CAL 授權</u><僅高中學校可授權使用>: 係指提供 Windows Server CAL、 Exchange Server Standard CAL、SharePoint Server Standard CAL、Lync Server Standard CAL、System Center Configuration Manager CML、System Center Endpoint Protection CAL 之合法授權,亦即於授權合約期間內,需先購買 Server 主授權後,方可不限個數使用 CAL 端授權。

<u>SQLSvr 授權</u>:係提供於授權合約內,提供已具有微軟任何版本之合法 SQL Server 資料庫系統合法授權。亦即於授權合約期間內,可完整安裝最新版本或向下相容較舊版本。

<u>WinSvr 授權</u>:係提供於授權合約內,提供已具有微軟任何版本之合法 Windows Server 作業系統合法授權。亦即於授權合約期間內,可完整安裝最新版本或向下相容 較舊版本。

授權合約期間內,本案授權之微軟軟體產品如有更新,本局亦將於本案專屬下載點 https://goo.gl/TIoJns上更新版本提供下載,請各校留意,視各自的需求隨時更新。 Q.Windows Upgrade 是否可安裝於不含作業系統的電腦中?

不可以。

Windows Upgrade 必須安裝於已具有微軟<u>任何版本之合法作業系統(如隨機版、home 版)</u>的全新電腦上。

Q.授權範圍?是指學校的電腦教室?行政電腦?亦或只要是學校內的電腦就可使用?

在合約期間,學校中的所有電腦(包括電腦教室及行政電腦等校內電腦)和教、職員都 已經經過授權,所以可以輕鬆確認校內所有的電腦在合約期間之中,選購的產品都已經 完全獲得授權。

Q.授權使用範圍是否可用於教職員家中電腦?

#### 可以。

僅限於教職員在家公務使用。無論是教師、或是需要在家工作的職員,都可以取得在家使用這些軟體的授權。但所使用之電腦需 180 天向認證主機報到一次,故為維護資安相關問題,建議每半年將電腦帶至學校認證一次即可(插上網路線跟主機報到即可)。 ※學生在家使用權不包含在本案授權使用範圍內。

Q.期滿後,是否仍可持續使用合法這些軟體?若不行,可有轉換方案? 合約期滿後,即自動退出授權方案,本案於三年合約期滿後,本局得視預算情形與微軟 續約。

- Q.學校要如何才能將軟體發送給教師、職員? 各校登入本案專屬下載點,下載所需之軟體及進行認證。
- Q.目前教育局之 KMS 認證伺服機可以認證那些版本?
  - 1.Win 10 (32/64bit) (請務必採用 win10 或未來發行之以上版本)
  - 2.Office 2013 Office 2016 (32/64bit) Office 2019 (32/64bit)
  - 3.WinSvr 2016、WinSvr 2019 (建議直接採用最新版本,若需較舊版本請與本局 聯繫)

### \*\*\*\*\*\*

4. SQLSvr2016、SQLSvr2019 (\*此項產品不需認證,請直接至本局專用下載區 下載後直接安裝不需要金鑰,安裝時軟體會自動帶出)

#### Q:學校如何使用微軟大量授權?

 需透過網路至 KMS 認證伺服器做認證方可使用,每180 天需要認證一次,若是認證 後離線使用,180 天內一定要再接上校內學術網路再次認證。

### 重要提醒!!

所有安裝皆請務必採用教育局提供之正版大量授權版程式,不要用升級的方式,一律重新整安裝。

### \*\*\*請至教育局提供之本案專屬下載點下載自動認證批次檔.

下列供參考使用:

1. 請將所需版本安裝至電腦中. <一定要用教育局提供之大量授權程式>

- 2. 請執行自動批次認證檔. <請參考下列步驟>
- 3. 認證成功, 開始使用.

● 請特別注意認證 KMS 主機前, PC 端時區需校正正確!

一、KMS 用戶端啟動(Win 10/8.1/7/WinServer 2019/2016/2012 R2/2012)

### 自動認證 Win 10 Client 端

批次檔→點右鍵→【以系統管理員身分執行】

| (Ö.                                                                                                    |                            |   |
|----------------------------------------------------------------------------------------------------|----------------------------|---|
| and the second second s | 開啟(O)                      |   |
| regWin.bat                                                                                                    | 編輯(E)                      |   |
|                                                                                                    | 列印(P)                      |   |
|                                                                                                    | 💎 以系統管理員身分執行(A)            |   |
|                                                                                                    | S 使用 Skype 分享              |   |
|                                                                                                    | 🕀 使用 Microsoft Defender 掃描 |   |
|                                                                                                    | ☑ 分享                       |   |
|                                                                                                    |                            | > |
|                                                                                                    | 還原酱版(V)                    |   |
|                                                                                                    |                            | > |
|                                                                                                    |                            |   |

#### 已成功設定為 163.30.0.166

| 國 選取 C:\Windows\System32\cmd.exe    |          |  |
|-------------------------------------|----------|--|
| 正在指定金鑰服務主機                          |          |  |
|                                     |          |  |
|                                     |          |  |
|                                     |          |  |
| Windows Script Host                 | $\times$ |  |
|                                     |          |  |
| 金鑰管理服務電腦名稱已成功設定為 163.30.0.166:1688。 |          |  |
|                                     | 1        |  |
| *# <i>.</i>                         | 1        |  |
|                                     |          |  |

### 產品已成功啟用

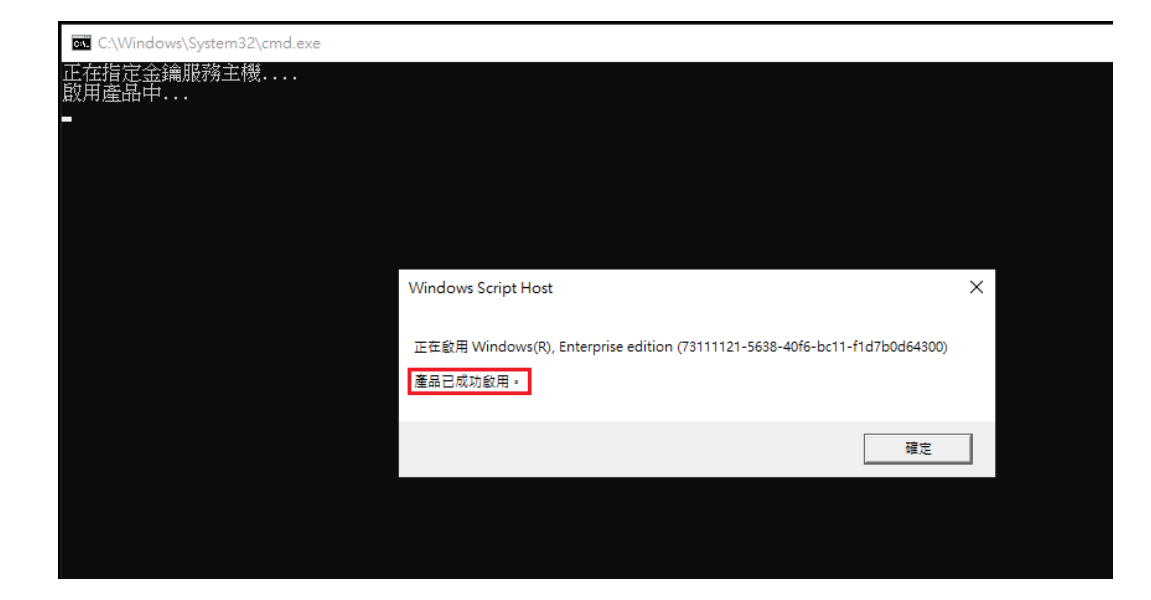

授權狀態:已取得授權 大量授權啟用到期:180天 已登錄的 KMS 電腦名稱:163.30.0.166

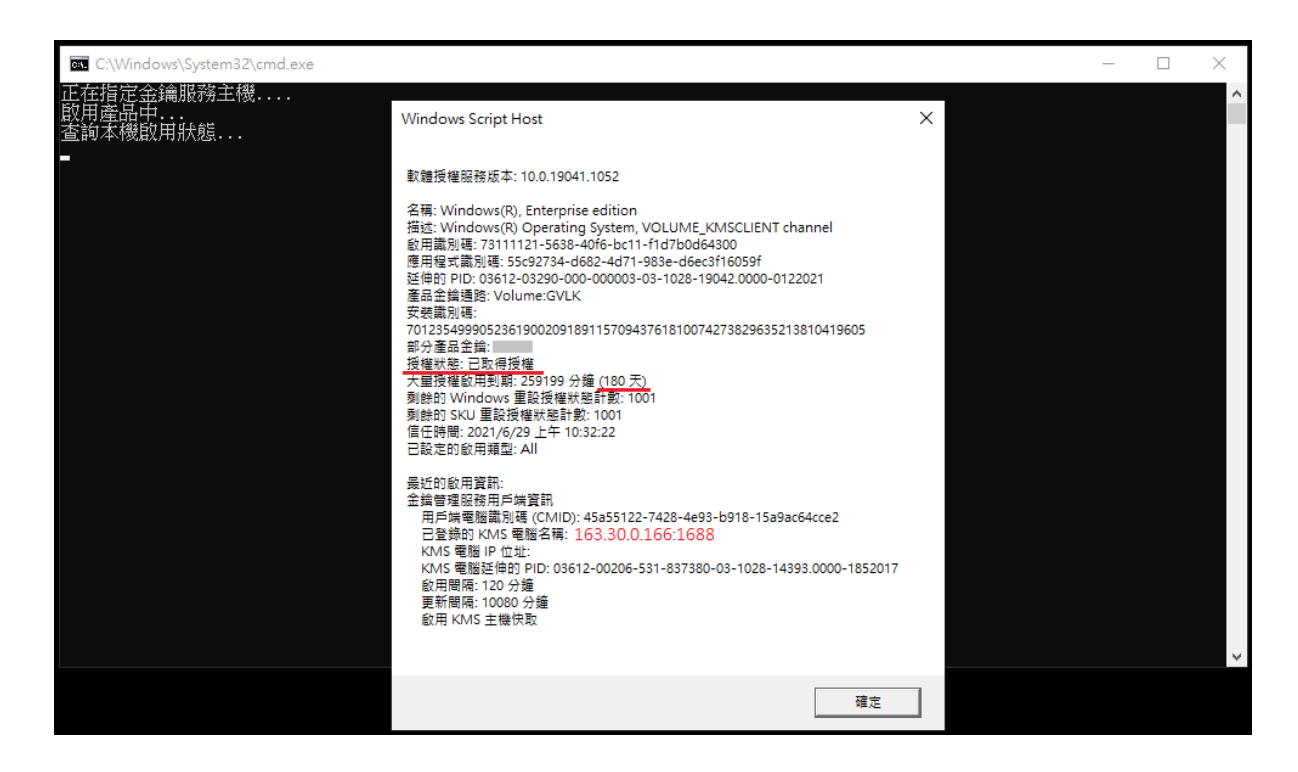

### 手動認證 Win 10 Client 端

視窗→Windows 系統→命令提示字元→右鍵【更多】→【以系統管理員身分執行】

|   | Windows 安全性      |            | l de l | 2                        | /     | 2                         |  |
|---|------------------|------------|--------|--------------------------|-------|---------------------------|--|
|   | 📕 Windows 系統     |            | 伺服器管理員 | Windows<br>PowerShe      | ell ( | Windows<br>PowerShell ISE |  |
|   | 🝖 Windows 系統管    | 理工具        |        |                          |       |                           |  |
|   | 👰 工作管理員          |            |        | - Ke                     |       |                           |  |
|   | 😺 本機             | 本機         |        | Windows 系統<br>管理工具 工作管理員 |       | 控制台                       |  |
|   | 🔤 命令提示字元         |            |        |                          |       |                           |  |
|   | 🖅 執行             | -口 釘選到[開始] |        |                          |       |                           |  |
|   | 🛄 控制台            | 更多         |        | > 🔏                      | 從工作   | 列取消釘選                     |  |
|   | 高 檔案總管           |            |        | ⊑a                       | 以不同   | 的使用者身分執行                  |  |
| 8 | <br>Windows 系統管理 | ∎⊥ę ~      |        | 5                        | 以系統   | 管理員身分執行                   |  |
|   | Windows 附屬應用     | 月程式 ~      |        |                          | 開啟檔   | 案位置                       |  |
|   | Windows 輕鬆存用     | ž –        |        |                          |       |                           |  |
|   | 7筆               |            |        |                          |       |                           |  |
| ŝ | 伺服器管理員           |            |        |                          |       |                           |  |
| ഗ | 11筆              |            |        |                          |       |                           |  |
|   | <b>光</b> 設定      |            |        |                          |       |                           |  |
|   | 오 븀 🬔            |            |        |                          |       |                           |  |

### 輸入 KMS IP 或網域名稱

slmgr.vbs -skms 163.30.0.166

| C:\Windows\system32>slmgr.vb; | -skms 163.30.0.166:1688 |                       |
|-------------------------------|-------------------------|-----------------------|
| C:\Windows\system32>          | KMSIP或網域名稱              |                       |
|                               |                         |                       |
|                               |                         |                       |
|                               |                         |                       |
|                               | Windows Script Host     | ×                     |
|                               |                         |                       |
|                               | 金鑰管理服務電腦名稱已成功設定         | 四為 163.30.0.166:1688。 |
|                               |                         |                       |
|                               |                         | 確定                    |
|                               |                         |                       |

### 輸入馬上啟動指令

### slmgr.vbs -ato

| ፼                                                                                          |   |
|--------------------------------------------------------------------------------------------|---|
| Microsoft Windows [版本 10.0.19042.1052]<br>(c) Microsoft Corporation. 著作權所有,並保留一切權利。        |   |
| C:\Windows\system32>slmgr.vbs -skms 163.30.0.166:1688                                      |   |
| C:\Windows\system32>slmgr.vbs -ato                                                         |   |
| Windows Script Host                                                                        | × |
| 正在畝用 Windows(R), Enterprise edition (73111121-5638-40f6-bc11-f1d7b0d64300)<br><br>產品已成功歐用。 |   |
| 確定                                                                                         |   |

### 查询授權狀態

### slmgr.vbs -dlv

| ☞ 条統管理員:命令提示字元                                                                                                    | Windows Script Host                                                                                                    | × | × |
|----------------------------------------------------------------------------------------------------|----------------------------------------------------------------------------------------------------|---|---|
| Microsoft Windows [版本 10.0.19042.1052]<br>(c) Microsoft Corporation. 著作權所有,並保留一切權利。<br>C:\Windows\system32>slmgr.vbs -skms 163.30.0.166:1688<br>C:\Windows\system32>slmgr.vbs -ato | 軟體授權服務版本: 10.0.19041.1052<br>名碍: Windows(R), Enterprise edition<br>描述: Windows(R) Operating System, VOLUME_KMSCLIENT channel                                                                                                    |   | ^ |
| C:\Windows\system32><br>C:\Windows\system32>slmgr.vbs -dlv<br>C:\Windows\system32>                                                                                                 | 設用電灯離7,111121-5638-4076-bc11-1107b0d64300<br>應用電灯離7,11121-5638-4076-bc11-1107b0d64300<br>逆伸的 PID: 03612-03290-000-000003-03-1028-19042.0000-0122021<br>產品全論通路: Volume:GVLK<br>安破識別碼:<br>701235499905236190020918911570943761810074273829635213810419605<br>部分產品全論:<br>授權状態: 已取得授權<br>大量授權飲用到期: 259200 分鐘 (180 天)<br>刺餘的 Windows 重設授權狀態計數: 1001<br>刺餘的 SKU 重設授權狀態計數: 1001<br>刺餘的 SKU 重設授權狀態計數: 1001 |   |   |
|                                                                                                    | 已設定的啟用蘋型: All<br>最近的啟用蘋訊:<br>金論管理服務用戶端資訊<br>用戶端電腦識別碼 (CMID): 45a55122-7428-4e93-b918-15a9ac64cce2<br>已登錄的 KMS 電腦之稿: 1688<br>KMS 電腦 IP 位址:<br>KMS 電腦近伸的 IPID: 03612-00206-531-837380-03-1028-14393.0000-1852017<br>啟用間桶: 120 分鐘<br>更新簡備: 10080 分鐘<br>歐用 KMS 主機快取                                                                                                    |   |   |
|                                                                                                    |                                                                                                    |   | ~ |

二、KMS 用戶端啟動(Office 2013 / 2016 / 2019)

批次檔→點右鍵→【以系統管理員身分執行】

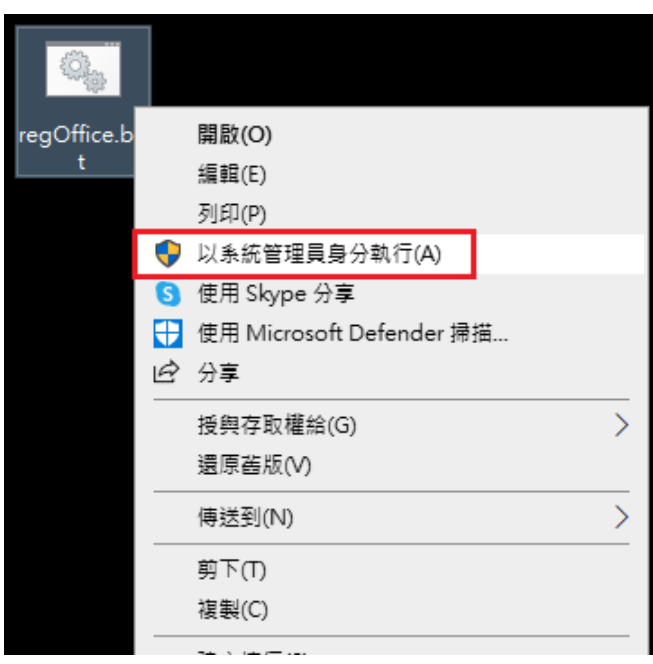

### 看到 <Product activation successful> 才算 Office 產品啟動成功

| C:\Windows\System32\cmd.exe                                                                                                    |                                                                                |
|----------------------------------------------------------------------------------------------------|--------------------------------------------------------------------------------|
|                                                                                                    |                                                                                |
| 開始進行註冊,請稍後等待註冊完成                                                                                                    |                                                                                |
| Processing                                                                                                    |                                                                                |
| Installed product key detected – attempting t<br>SKU ID: d450596f-894d-49e0-966a-fd39ed4c4c64<br>LICENSE NAME: Office 16, Office16ProPlusVL_KM<br>LICENSE DESCRIPTION: Office 16, VOLUME_KMSCLI<br>Last 5 characters of installed product key: W<br>Product activation successful> | to activate the following product:<br>IS Client edition<br>ENT channel<br>FG99 |
| 命令執行完畢,請檢查註冊狀況,約在最後一行敘述<br>顯示 Product activation successful 才是註冊成                                                                                                    | 也<br>)功                                                                        |
| 請按任意鍵繼續 🛓                                                                                                    |                                                                                |
|                                                                                                    |                                                                                |

手動指向 KMS IP 或網域名稱啟動 (舉例 163. 30. 0. 166 為 KMS 位址) cscript "C:\Program Files\Microsoft Office\Office16\ospp.vbs" /sethst:163.30.0.166

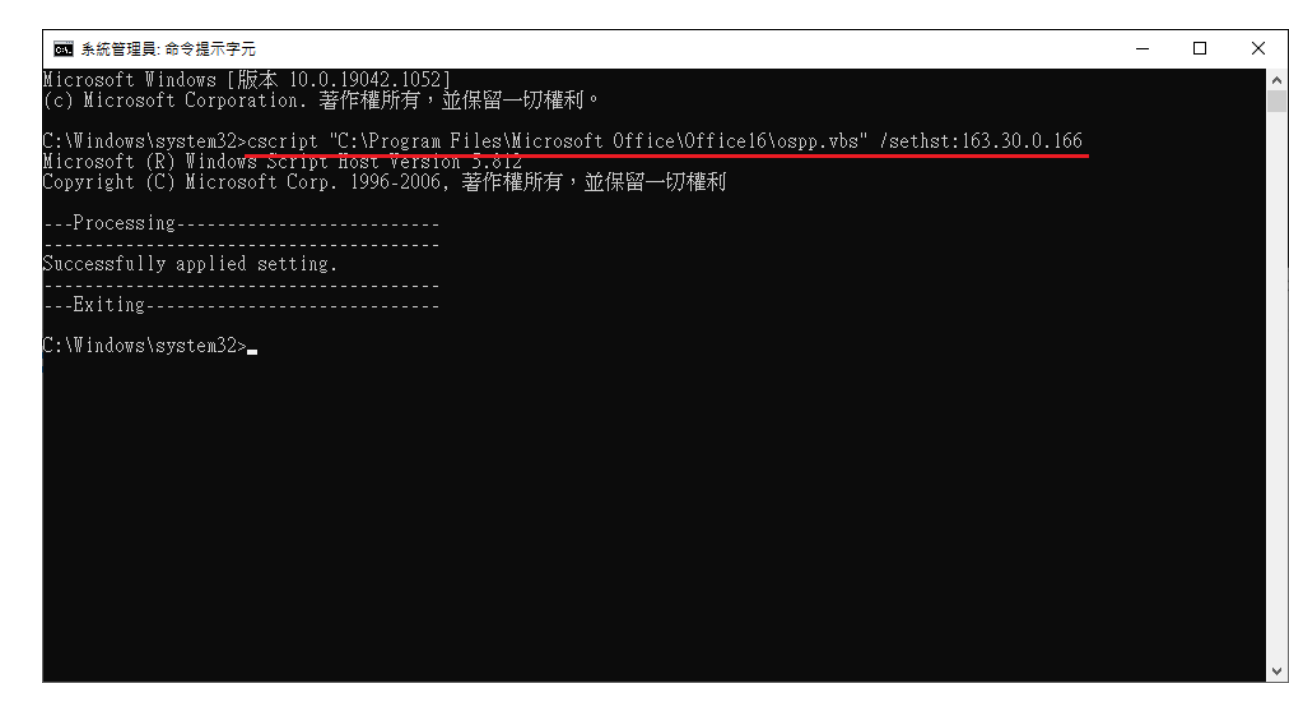

/act 馬上啟動,若沒有下/act,則2個小時後才會向 KMS 認證

cscript "C:\Program Files\Microsoft Office\Office16\ospp.vbs" /act

| ◙ 選取 系統管理員: 命令提示字元                                                                                                    | _ | × |
|----------------------------------------------------------------------------------------------------|---|---|
| Microsoft Windows [版本 10.0.19042.1052]<br>(c) Microsoft Corporation. 著作權所有,並保留一切權利。                                                                                                    |   | ^ |
| C:\Windows\system32>cscript "C:\Program Files\Microsoft Office\Officel6\ospp.vbs" /sethst:163.30.0.166<br>Microsoft (R) Windows Script Host Version 5.812<br>Copyright (C) Microsoft Corp. 1996-2006,著作權所有,並保留—切權利                                                                                                    |   |   |
| Processing                                                                                                    |   |   |
| Successfully applied setting.                                                                                                    |   |   |
| Exiting                                                                                                    |   |   |
| C:\Windows\system32>cscript "C:\Program Files\Microsoft Office\Office16\ospp.vbs" /act<br>Microsoft (R) Windows Script Host Version 5.812<br>Copyright (C) Microsoft Corp. 1996-2006,著作權所有,並保留一切權利                                                                                                    |   |   |
| Processing                                                                                                    |   |   |
| Installed product key detected – attempting to activate the following product:<br>SKU ID: d450596f-894d-49e0-966a-fd39eddc4c64<br>LICENSE NAME: Office 16, Office16ProPlusVL_KMS_Client edition<br>LICENSE DESCRIPTION: Office 16, VOLUME_KMSCLIENT channel<br>Last 5 characters of installed product key: WFG99<br>«Product activation successful> |   |   |
| Exiting                                                                                                    |   |   |
| C:\Windows\system32>                                                                                                    |   | ~ |

命令執行完畢,請檢查註冊狀況,約在最後一行敘述 顯示 Product activation successful 才是啟動成功

## Q:如何排除錯誤?

微軟產品為非常成熟的產品,故若發生任何錯誤系統均會出現一個數 字為錯誤訊息代碼,例如: 0XC004F035、0XC004F014、0X80070005…等, 可真接在 Google 內搜尋解答,是最快速的方法,下列提供常見錯誤代 碼供參考:

### \*常見無法連線認證問題:

- 1. 連接之網路位址(IP)非校內 edu 之網路位址(IP)。 提醒:使用校外網路請先完成 VPN 連線後,再進行 KMS 啟動。
  - 2. 電腦的"日期"與"時間"設定錯誤。

### \*常見錯誤代碼

## OXC004F035

#### 啟用 Windows 出現 0xC004F035 的錯誤訊息?

原因是您的電腦附有隨機版作業系統,尤其品牌電腦或筆記型電腦,BIOS 內會有 ACPI\_SLIC 訊息寫入 OEM Windows 的版本(換句話說:您的桌上型電腦或筆記型電腦的 BIOS 有鎖定作業 系統,無法安裝校內提供之大量授權版本),由於 KMS 大量授權的限制,這些電腦的 KMS 認 證啟動是不會通過的。

### 解決方式:

A.更新 BIOS(有風險)以解除安裝之限制。

C.向原硬體廠商尋求無 ACPI\_SLIC 的 BIOS 來更新。

#### 檢測 BIOS 是否有綁定序號的方法

◎您可以使用微軟公司提供的測試軟體 (link is external)來檢查。如果 BIOS 有 SLIC table 且 Windows Marker Version 是 N/A,则可能無法通過 kms 認證。

### http://go.microsoft.com/fwlink/?LinkID=52012

A.開啟檢測工具後,在視窗右下方點「Continue」。

B.結果出現後,點「Copy」。

C.開啟記事本或Word,點編輯、貼上,即可查看所有檢測結果。

D.如 BIOS 出現 SLIC table 或出現下列訊息,請諮詢電腦原廠,協助更新 BIOS。

OEM Activation 2.0 Data--> BIOS valid for OA 2.0: yes, but no Windows marker Windows marker version: N/A

### OX80070005

#### 錯誤訊息代碼 0x80070005

-0x80070005:存取遭拒。要求的動作要求較高的權限。 -這個錯誤訊息,代表您在執行認證執行檔時,沒有以系統管理員的身份執行,造成啟動失敗。 請您以滑鼠右鍵點選認證執行檔,然後按一下「以系統管理員身分執行」。

### OXC004F06C

#### 錯誤訊息代碼 0xC004F06C

-0xC004F06C:軟體保護服務回報無法啟用電腦。金鑰管理服務 (KMS) 判定要求時間戳記無效。

-這個錯誤訊息,代表您電腦中設定的時間和 KMS 認證伺服器相差太多,造成啟動失敗。請您前往「控制台」選擇「日期與時間」,並調整定時間和日期。

-檢查「日期與時間」、「時區」設定皆正確,但仍然無法通過認證,建議設定「網際網路時間」與教育局主機同步後即可解決。

### OXC004F074

-0xC004F074:軟體保護服務回報無法啟用電腦。無法聯繫金鑰管理服務(KMS)。 請檢查下列各項皆正確後,再執行一次啟用程式: (1)檢查網路連線是否正常。 (2)檢查時區是否為「(UTC+8:00)台北」 (從控制台→時鐘、語言和區域→日期和時間),如否,請按變更時區來做調

整,然後重開機。

(3)檢查系統日期、時間是否正確。

Windows Vista、Windows 7 及 Windows 8 用戶,執行啟用程式時,務必在啟用程式上按右鍵選「以系統管理員身份執行」。

### OXC004F035

#### 錯誤訊息代碼 0xC004F035

-0xC004F035:軟體授權服務回報電腦無法啟動與磁碟區授權產品金鑰。大量授權系統需要從 合格的作業系統升級。

-根據微軟說明,這是由於您的電腦 BIOS 是配合硬體廠商隨機出貨版本(OEM)的 Microsoft 作業系統而設計,購買空機未附作業系統,直接安裝教育局授權的 Windows,不符合微軟授 權規範,也無法通過認證。

## OXC004C003

●我在進行 KMS 認證時,跳出錯誤訊息代碼 0xC004C003,請問可能是什麼原因?

-0xC004C003:代表啟用伺服器判斷所指定的產品金鑰遭到封鎖,通常發生於使用零售版(或 OEM 版)作業 系統試圖進行 KMS 認證,或者於安裝 作業系統後曾經使用 MAK 序號,或安裝完後遲遲未進行認證導致。 請先確認所安裝的作業系統版本是否為教育局提供的大量授權版,如果不是,請使用正確的大量授權版進 行安裝。

## OXC004F057

●我在進行 KMS 認證時,跳出錯誤訊息代碼 0xC004f057,請問可能是什麼原因?

-0xC004f057:是指所安裝的 Windows 系統為非教育局大量授權之企業版本,例如:可能為需輸入單機金 鑰之專業版或旗艦版本,故無法適用 KMS 方式來啟動授權。

## OXC004F017

●我在進行 KMS 認證時,跳出錯誤訊息代碼 0xC004f017,請問可能是什麼原因?

-0xC004f017:電腦裡附的 Office 軟體為隨機版,無法透過大量授權機制啟用,請移除隨機版並重新下載安裝單位提供的 Office 版本後,再重新啟用。

## OXC004F056

#### 錯誤 0xC004F056 的原因

- Microsoft Office 軟體的損壞下載或不完整安裝。
- 來自某個最近的 Microsoft Office 相關軟體變更(安裝或解除安裝)的 Microsoft Office 登錄中的損壞。
- 已經損壞了 Windows 檔案或相關 Microsoft Office 程式檔案的病毒或惡意程式碼。
- 另一個程式惡意地或錯誤地刪除了 Microsoft Office 相關檔案。

像"錯誤 0xC004F056"這樣的 執行階段錯誤 可能是各種因素引起的,因此很重要的一點是,您要對每個可能的原因進行疑難排解,以防止其再次發生。建議您重灌此電腦。

## 移除 office 365 或 office 隨機版

步驟: 一、先在控制台把原先安裝的 office 版本移除。 (就算已經安裝並啟動成功了,一樣是再移除一次)

二、下載微軟的簡易修正程式工具完全解除安裝 Office。(下載點)

https://support.office.com/zh-tw/article/%25E5%25BE%259E%25E9%259B%25BB%25E8%2585 %25A6%25E8%25A7%25A3%25E9%2599%25A4%25E5%25AE%2589%25E8%25A3%259D-O ffice-2013%25E3%2580%2581Office-2016-%25E6%2588%2596-Office-365-9dd49b83-264a-477a -8fcc-2fdf5dbf61d8?ui=zh-TW&rs=zh-TW&ad=TW&fromAR=1

三、完成下載後,使用右鍵選擇「以系統管理員身分執行」該檔案,執行簡易修正程式工具。

四、修正完成後,請依照指示重新啟動電腦。

五、再重新安裝一次 office 即可。

目前新版 win10 的品牌電腦或筆電,要移除隨機版的 office 時一定要執行這個修正程式.

# 若執行上述還是不行,請下做下列動作!

有些 Office 365 要下 PowerShell 指令才能移除

請以系統管理員執行 PowerShell, 再執行下列三行 (Get-AppxPackage -Name Microsoft.Office.Desktop).Dependencies | Remove-AppxPackage Get-AppxPackage -Name Microsoft.Office.Desktop | Remove-AppxPackage (Get-AppxPackage -Name Microsoft.Office.Desktop).Dependencies

Q.本案之聯絡資訊?
1.請直接於資訊組長群組中反應。
2.出現錯誤畫面及訊息:請截取畫面以 line 傳出畫面給承包廠商
台奇資訊桃園市專案服務窗□:何富敏 LINE ID: shelly123123123